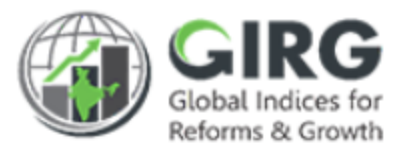

# GLOBAL INDICES FOR REFORMS & GROWTH

User Manual for VISUALISATION

Version 1.0

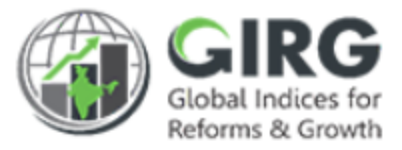

## **Revision History**

| Revision<br>No. | Revision<br>Date | Author | Approved<br>Date | Approved By | Description |
|-----------------|------------------|--------|------------------|-------------|-------------|
|                 |                  |        |                  |             |             |
|                 |                  |        |                  |             |             |

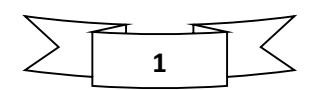

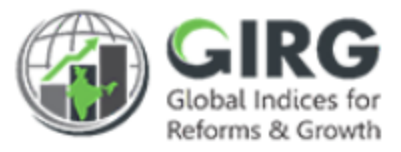

# Table of Contents....

| 1 | In                       | troduction                                                                                                    | 3                           |
|---|--------------------------|----------------------------------------------------------------------------------------------------|-----------------------------|
|   | 1.1                      | Purpose                                                                                                    | 3                           |
|   | 1.2                      | Organization Structure                                                                                            | 4                           |
|   | 1.3                      | Users & Roles                                                                                                    | 5                           |
|   | 1.4                      | Key Modules of GI Dashboard                                                                                       | 6                           |
| 2 |                          |                                                                                                    |                             |
| 2 | VI                       | sualisation Module                                                                                                | 7                           |
| Z | <b>VI</b> :<br>2.1       | Sualisation Module<br>Visualisation Landing Screen                                                                | <b>7</b><br>7               |
| Z | V1:<br>2.1<br>2.2        | Sualisation Module<br>Visualisation Landing Screen<br>Visualisation-Global Indices                                | <b>7</b><br>7<br>.11        |
| Z | V1:<br>2.1<br>2.2<br>2.3 | sualisation Module<br>Visualisation Landing Screen<br>Visualisation-Global Indices<br>Visualisation – India Index | <b>7</b><br>7<br>.11<br>.16 |

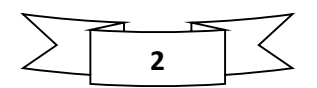

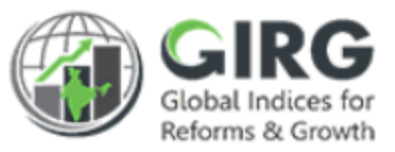

# 1 Introduction

The Government of India had decided that to measure and monitor India's performance on various social, economic and other parameters through internationally recognized Global Indices.

The goal of this exercise are to use these Indices as tools for self-improvements and bring about reforms in the policies and processes of Government agencies and bring about reforms in the policies and processes of Government agencies and financial institutions while creating a conducive ecosystem for foreign and domestic investment flow.

#### Goals:

- Driving reforms at the National and State level by ranking of States
- Promoting cooperative and competitive federalism
- Enhancing citizen service delivery, ease of living and ease of doing business

#### About the dashboard:

The dashboard is created to support the Government's decision to leverage the monitoring mechanism of select global indices to drive reforms and growth. The dashboard allows for monitoring of the parameters as per official data as well as the data source used by the publishing agency. The dashboard also allows for monitoring of performance of states and it also inculcates healthy competition among States/UTs through their scoring and ranking on these Indices and Reform Actions.

This manual illustrates the functionality for Visualisation Module, how indices are represented, various view of scores and ranks, India score globally, Reform actions' performance at ministry level and State level. Care is taken to explain each function minutely.

#### 1.1 Purpose

The purpose of this user manual is to provide an insight on the operations of Visualisation Module. This manual serves the requirement of all users like Nodal Administrator, State/Line Administrators and Data Entry Users at all levels on how to view the data in various views and download the statistical reports in PDF, Excel and Image formats.

As you complete reading this document, you will be able to:

- Access Visualisation landing screen
- View Global Indices, View understand the navigation and download report
- View India Indices, its view, navigation and download report
- Reforms: View Reform Areas and Actions, at Ministry and State levels, and its performance

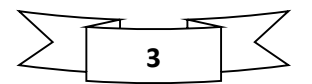

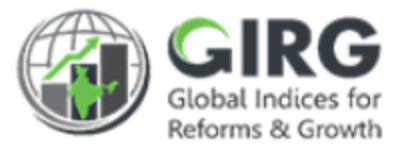

# 1.2 Organization Structure

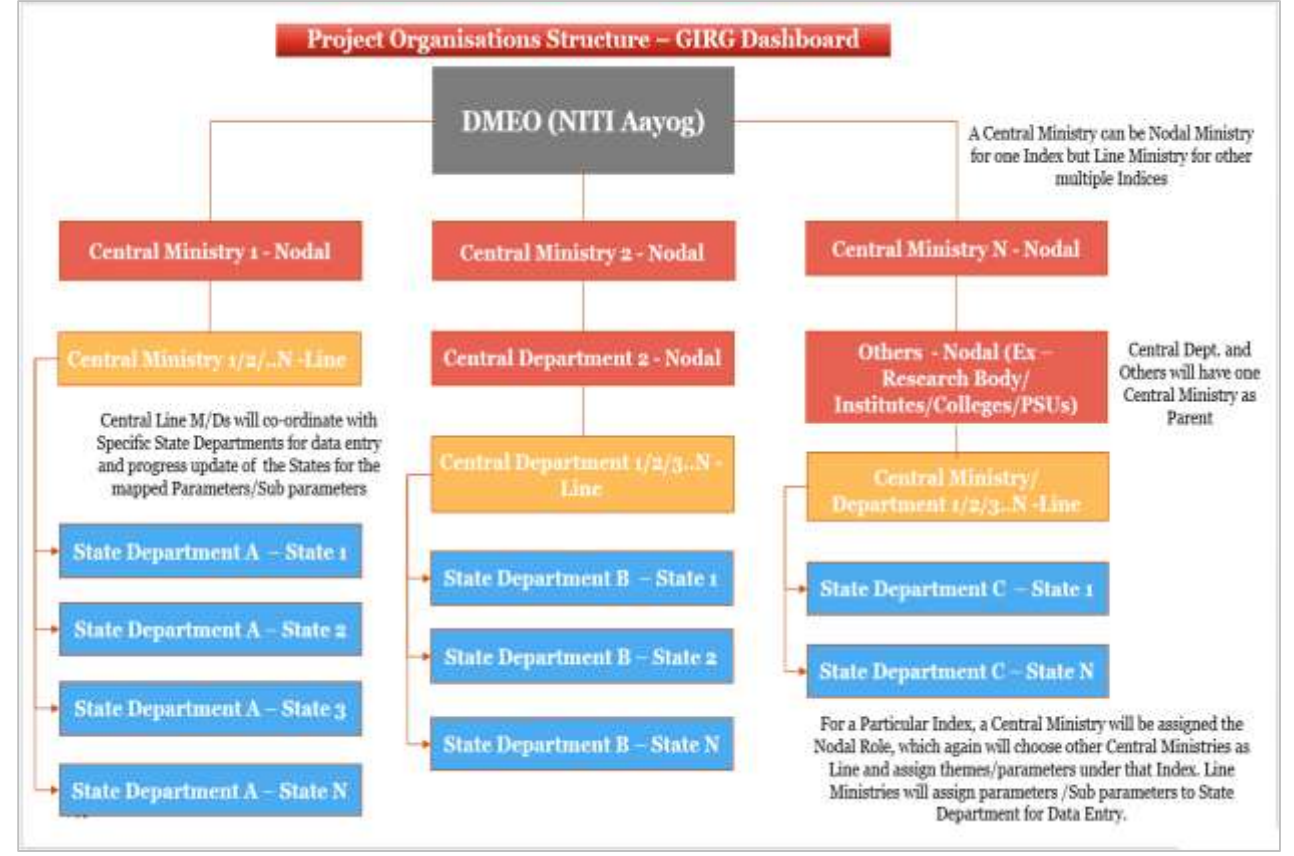

Figure 1-1

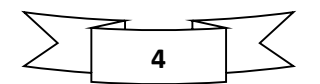

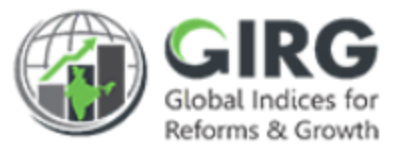

#### 1.3 Users & Roles

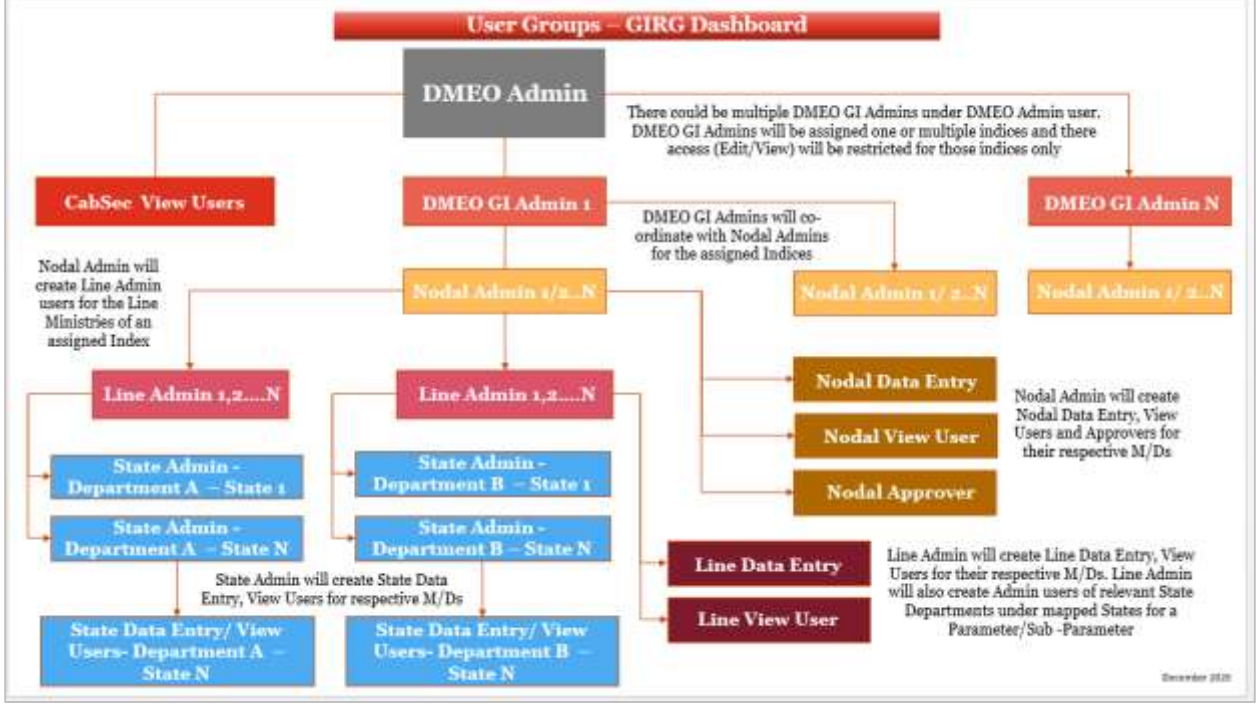

Figure 1-2

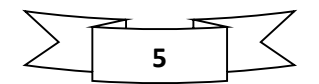

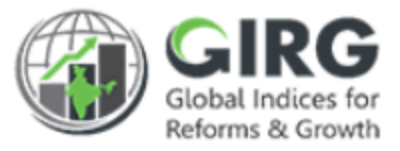

## 1.4 Key Modules of GI Dashboard

Following are the key modules of GI Dashboard;

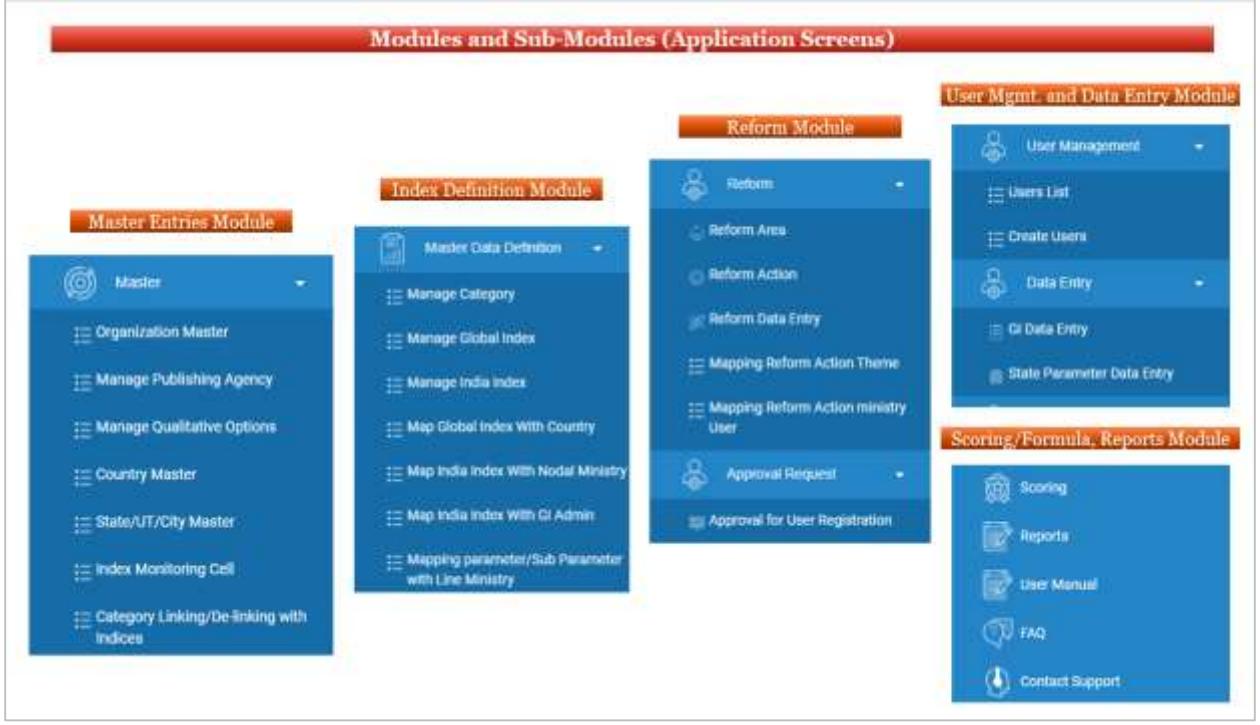

Figure 1-3

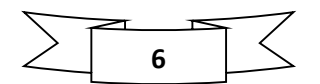

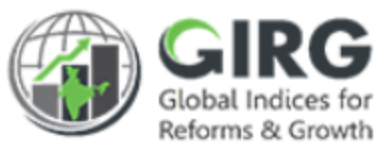

# 2 Visualisation Module

Visualisation details:

- Visualisation Landing Page Global Ranking of All Indices
- You can majorly view the Global, India Indices and Reforms broadly
- Scores/Ranks of India Index at Ministry level and at Global level
- View Geography wise or tabular
- Drill down the link to reach to the lowest parameter and its associated scores/Ranks
- Select specific Ministry, State or Index , them or parameter to view details
- Reforms:
  - View reforms defined at Ministry level, see their performance at parameter level,
  - View Reform areas/actions at various levels at associated nodes
  - View Reform action status in detail

#### 2.1 Visualisation Landing Screen

Login with Global Admin Credentials:

| 🍘 NITI Aayog                | =                        | Gircg Statement & OMEO Administrator . |
|-----------------------------|--------------------------|----------------------------------------|
| Datrocad                    | Welcome to Dashboard!!   | O al Dartand                           |
| 🕼 Master Doto Definition  , | ECONOMY                  | INDUSTRY .                             |
| State Management a          | TRUT FORMARA IS VALIDATE | 6 SICERA BRICHARCH REEX                |

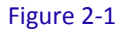

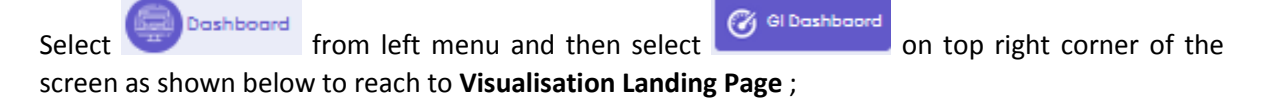

Visualisation Landing Page displays Global Ranking of All Indices;

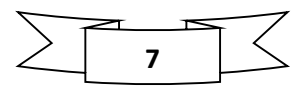

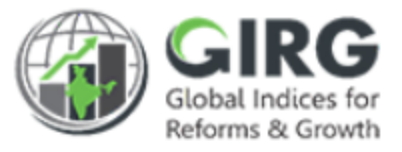

|                                   | 2                                     | VISUALISATION<br>LANDING PAGE         | 10<br>Geography Ministry/Departme |
|-----------------------------------|---------------------------------------|---------------------------------------|-----------------------------------|
| World                             | All Callegory                         | n West                                | e 9 - 2021 .                      |
| (111111) 4                        |                                       | Current                               | Chaph Vew 🚺 Table Vew Download    |
| Development                       |                                       | Industry                              | • •                               |
| 5                                 | 102 156 152                           | 5                                     | 158                               |
|                                   | 10<br>20                              |                                       | M<br>40                           |
|                                   |                                       |                                       | India rank(102)/                  |
| 54                                | 102                                   |                                       | 130(No of<br>opuntries)           |
|                                   |                                       |                                       | 100                               |
| Global Hultidenemiconal           | New Harnan Development                | Global benevation index               |                                   |
| Powerty Index                     | Sector Instantity Index               | 1002                                  |                                   |
| tradou                            |                                       |                                       |                                   |
|                                   |                                       | 0                                     |                                   |
|                                   |                                       |                                       |                                   |
| Governance 5                      |                                       | Economy                               |                                   |
| Governance 5                      |                                       | Economy                               |                                   |
| Governance 5                      |                                       | Economy                               |                                   |
| Governance 5                      |                                       | Economy                               |                                   |
| Governance 5                      |                                       | Economy                               |                                   |
| Governance 5                      |                                       | Economy 5                             |                                   |
| Governance 5                      | z t                                   | Economy D                             | z                                 |
| oovernance 5                      | e e e e e e e e e e e e e e e e e e e | Economy 5                             |                                   |
| Progenus Packing<br>Approval Test | Fig                                   | teconomy 5                            | r<br>r                            |
| Governance 5                      | Fig                                   | 2 Sect Formula Brownshoter<br>ure 2-2 |                                   |
| Governance 5                      | Fig                                   | teconomy 5                            | z z                               |

- Global Indices, mouse hover to view Index name
- 3-Filters for category, Indices, World/India, States/Cities
- 4 -Reforms
  - -Categories where indices are depicted in pie chart
- 6 -Legends for Indices (color coded)
  - Mouse Hover to view India Rank in comparison to other countries
- 8-Download data in PDF, Excel or Image

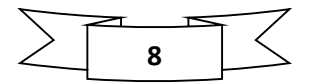

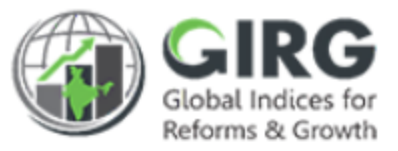

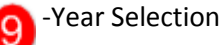

-Geography OR Department/Ministry Selection

-View (Graph / Tabular)

- Visualisation Landing Page displays Global Ranking of All Indices
- Based on Assigned role, Indices will be displayed under Visualisation
- Role based access control is given under Visualisation. Based on role, user can view only those Indices that are mapped to the user.
- Landing page of the visualisation displays all indices on top

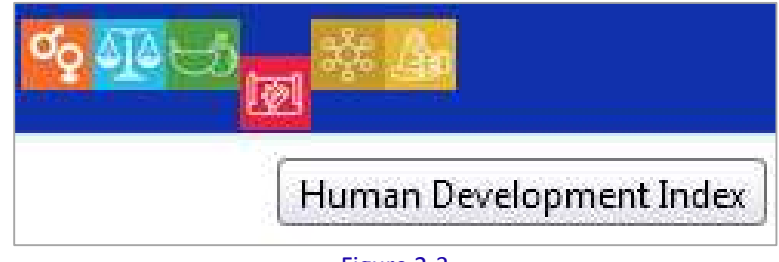

Figure 2-3

• First page shows global ranking of India with other countries under specific category

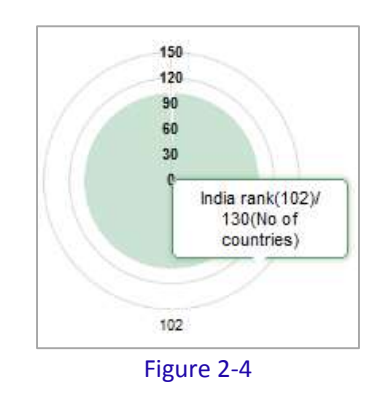

• Pie chart, different categories shown in the first page four main categories (Development, Industry, Governance, and Economy)

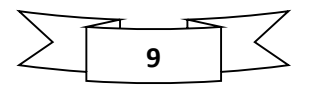

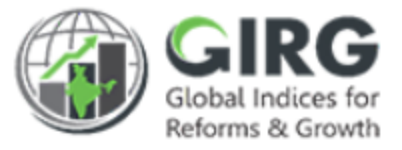

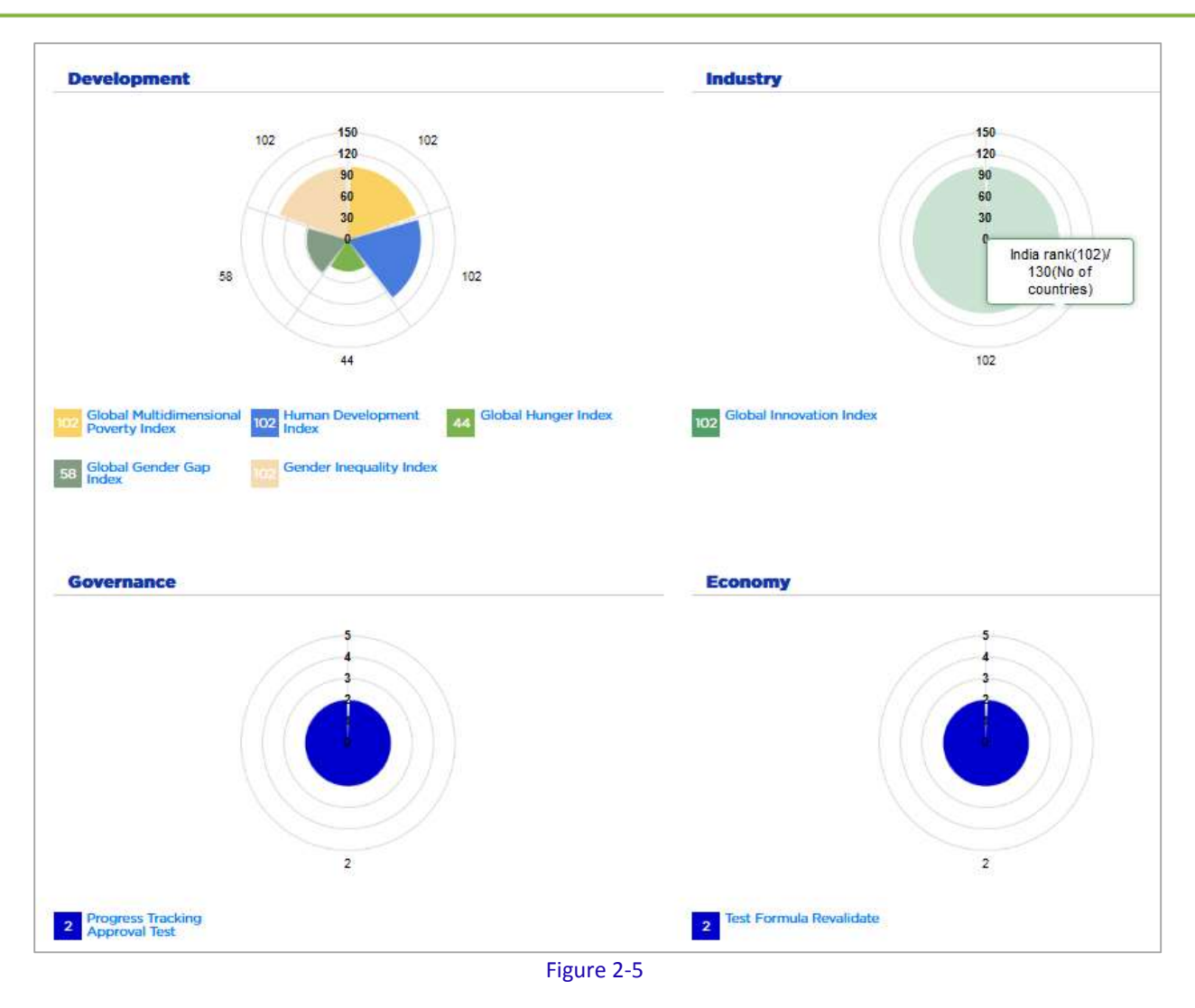

Click on Category to view the details;

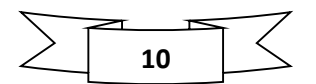

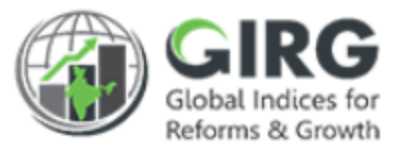

## 2.2 Visualisation-Global Indices

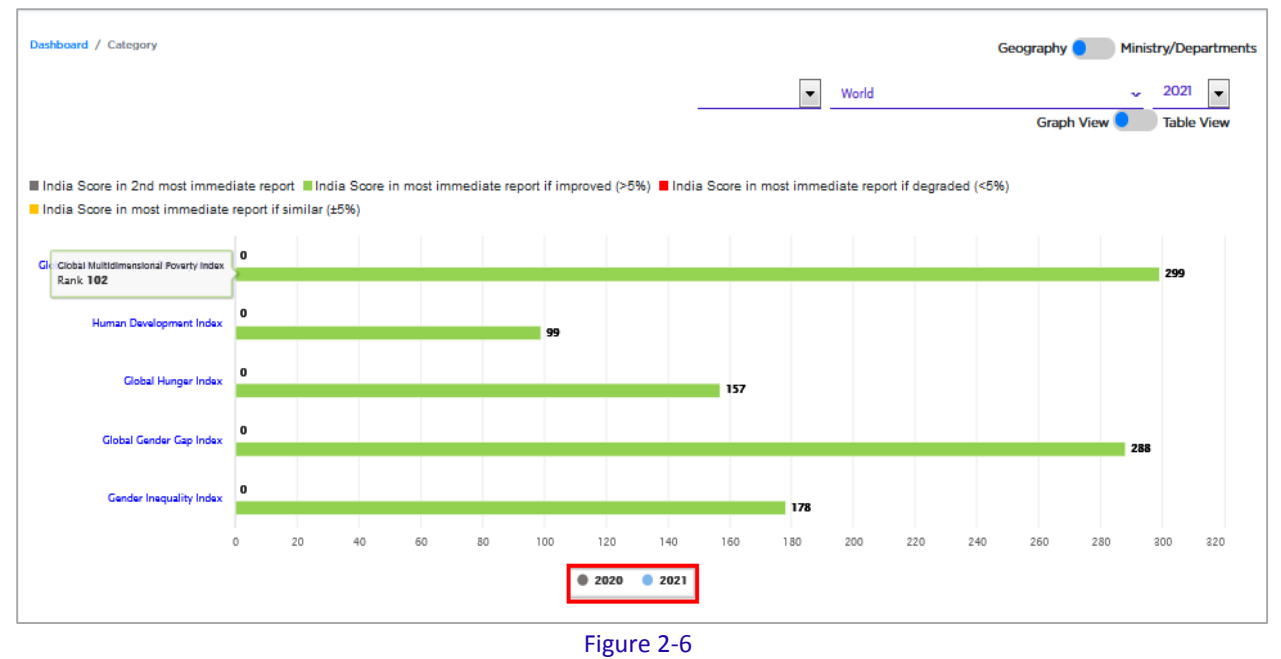

Select **YEAR** radio button to view the comparison between previous year and current year for that particular category.

| World      |                                          | All Category 🖌 All Indice                                                      | es                                         | World         |                   |       |                  | y 2021 y                  |
|------------|------------------------------------------|--------------------------------------------------------------------------------|--------------------------------------------|---------------|-------------------|-------|------------------|---------------------------|
| Reforms    |                                          |                                                                                | Tree                                       | View Gra      | ph View 🥂         | Table | View Downl       | oad 🔹                     |
| Category   | Index                                    | Publishing Agency                                                              | Nodal Ministry                             | india<br>Rank | Change in<br>rank | Score | Leader           | Gap in score to<br>Leader |
| evelopment | Global Multidimensional Poverty<br>Index | Oxford Poverty and Human Development Initiative                                | Ministry of Women and Child<br>Development | 102           | 0                 | 299   | Afghanistan      | 101                       |
|            | Human Development Index                  | United Nations Development Programme                                           | Ministry of Women and Child<br>Development | 102           | 0                 | 99    | Afghanistan      | 101                       |
|            | Global Hunger Index                      | World Intellectual Property Organisation,Concern<br>Wordwide,Welt Hunger Hilfe | Ministry of Women and Child<br>Development | 44            | 0                 | 157   | Afghanistan      | 43                        |
|            | Global Gender Gap Index                  | World Economic Forum                                                           | Ministry of Women and Child<br>Development | 58            | 0                 | 288   | United<br>States | 57                        |
|            | Gender Inequality Index                  | United Nations Development Programme                                           | Ministry of Women and Child<br>Development | 102           | 0                 | 178   | Afghanistan      | 222                       |
| dustry     | Global Innovation Index                  | World Intellectual Property Organisation                                       | Ministry of Women and Child<br>Development | 102           | 0                 | 299   | Afghanistan      | 101                       |
| overnance  | Progress Tracking Approval Test          | Terralingua                                                                    | Ministry of Women and Child<br>Development | 2             | 0                 | 110   | United<br>States | 10                        |
| conomy     | Test Formula Revalidate                  | World Intellectual Property Organisation                                       | Ministry of Women and Child<br>Development | 2             | 0                 | 170   | New<br>Zealand   | 10                        |

Click on header to go to Landing page.

Figure 2-7

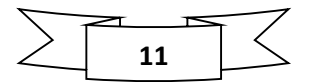

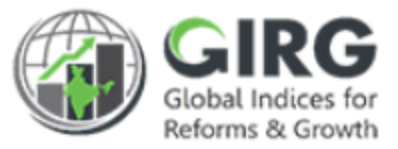

Click Nodal Ministry link to view details:

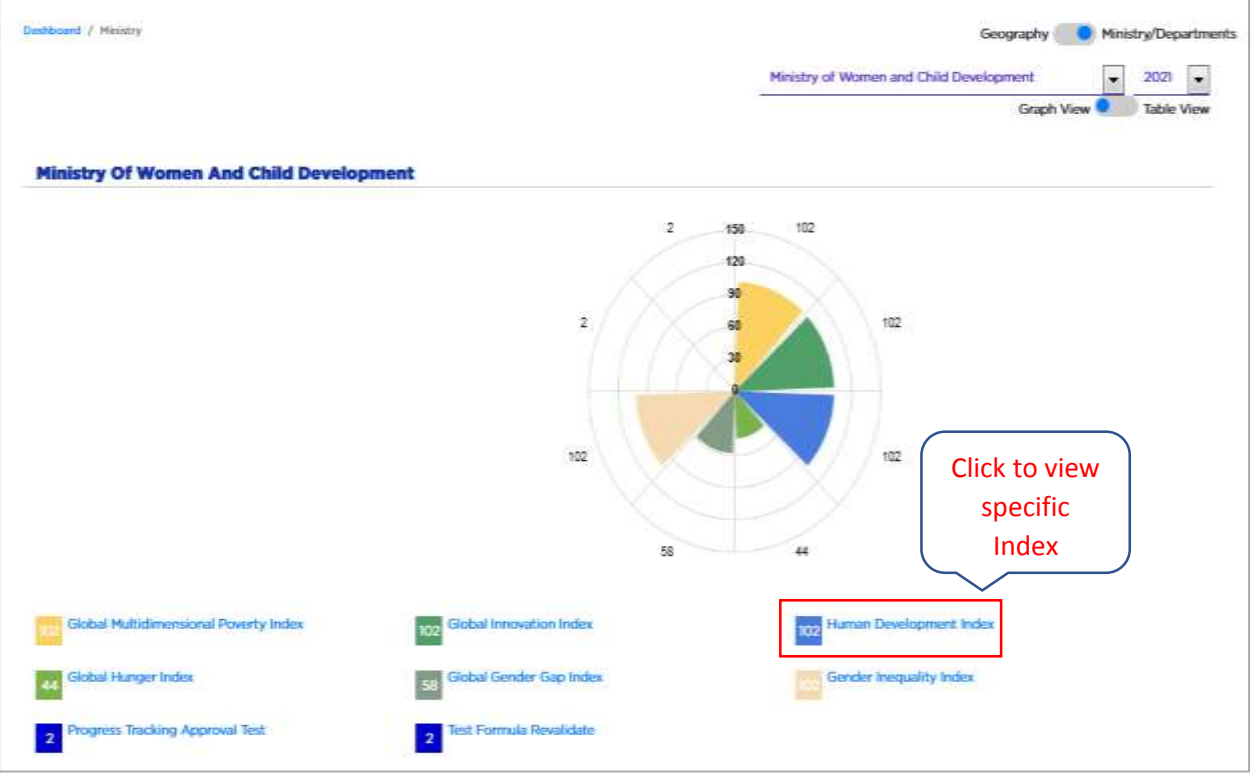

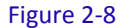

You can view Indices mapped to Nodal Ministry. Color coded legends depicting Ranks of various Indices under Ministry.

Select specific Index to view its country-wise scores/Ranks.

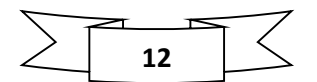

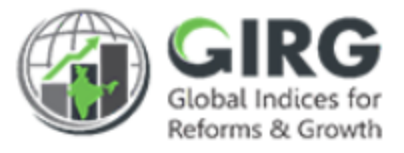

| bind                                                                                                    | Development                                                                                                    | Human Development Index                                                                                         | • World          | (2)                              |                                             | - 2021                                     |
|----------------------------------------------------------------------------------------------------|----------------------------------------------------------------------------------------------------|----------------------------------------------------------------------------------------------------|------------------|----------------------------------|---------------------------------------------|--------------------------------------------|
| INDIA                                                                                                    | IN WORLD RANKING                                                                                                    | 1 Publishing Ag                                                                                                 | gency: United Na | tions Developme<br>Ministry of V | Graph View<br>nt Programme<br>Women and Chi | Table Vie<br>Nodal Ministr<br>Id Developme |
| -                                                                                                    |                                                                                                    | Country                                                                                                    |                  | Score                            | AILOU                                       | nunes                                      |
| +                                                                                                    |                                                                                                    | 200mm                                                                                                    |                  |                                  |                                             |                                            |
|                                                                                                    |                                                                                                    | Afghanistan                                                                                                    |                  |                                  |                                             | 200.00                                     |
|                                                                                                    |                                                                                                    | Albania                                                                                                    |                  |                                  |                                             | 199.00                                     |
| ST. CONT                                                                                                    | 100 mm - 100                                                                                                    | Algeria                                                                                                    |                  |                                  |                                             | 198.00                                     |
| Paul S CO.                                                                                                    | - Contante :                                                                                                    | American Samoa                                                                                                  |                  |                                  |                                             | 197.00                                     |
|                                                                                                    |                                                                                                    | Andorra                                                                                                    |                  |                                  |                                             | 196.00                                     |
|                                                                                                    | all a ch                                                                                                    | Argola                                                                                                    |                  |                                  |                                             | 195.00                                     |
| 100                                                                                                    |                                                                                                    | Arguita (                                                                                                    |                  |                                  |                                             | 194.00                                     |
|                                                                                                    | A 18/2                                                                                                    | Antigua and Sarbuda                                                                                             |                  |                                  |                                             | 192.00                                     |
| i NGA                                                                                                    |                                                                                                    | Argentina I                                                                                                    |                  |                                  |                                             | 192.00                                     |
| 4                                                                                                    | 1 C A C                                                                                                    | Ameria                                                                                                    |                  |                                  |                                             | 191_00                                     |
|                                                                                                    | and the second second s | Anits                                                                                                    |                  |                                  |                                             | 190.00                                     |
|                                                                                                    |                                                                                                    | Autralia                                                                                                    |                  |                                  |                                             | 189.00                                     |
|                                                                                                    |                                                                                                    | Austria                                                                                                    |                  |                                  |                                             | 188.00                                     |
| 1                                                                                                    |                                                                                                    | Azerbaijan                                                                                                    |                  |                                  |                                             | 187.00                                     |
|                                                                                                    |                                                                                                    | Sahamas (the)                                                                                                   |                  |                                  |                                             | 186.00                                     |
|                                                                                                    |                                                                                                    | Bahrain                                                                                                    |                  |                                  |                                             | 185.00                                     |
|                                                                                                    |                                                                                                    | Bangladash                                                                                                    |                  |                                  |                                             | 184.00                                     |
|                                                                                                    |                                                                                                    | Barbados                                                                                                    |                  |                                  |                                             | 182.00                                     |
|                                                                                                    |                                                                                                    | D                                                                                                    | 25 50            | 75 100                           | 125 150 1                                   | 75 200                                     |
| CONTRACTOR OF THE OWNER OF THE OWNER OWNER OWNER OWNER OWNER OWNER OWNER OWNER OWNER OWNER OWNER OWNER OWNER OWNER OWNER OWNER OWNER OWNER OWNER OWNER OWNER OWNER OWNER OWNER OWNER OWNER OWNER OWNER OWNER |                                                                                                    | the second second second second second second second second second second second second second second second se |                  |                                  |                                             |                                            |

Figure 2-9

O-Select Index from dropdown

2-By default it will display World for Global Indices

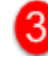

3-Select YEAR from dropdown

4-Data entered in the Global Index module, (Scores and Ranks uploaded for various countries including India) on approval appear in the Indices on Visualization.

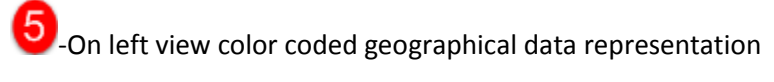

On right view Global ranks

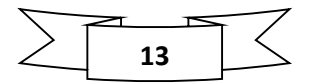

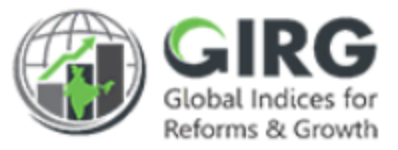

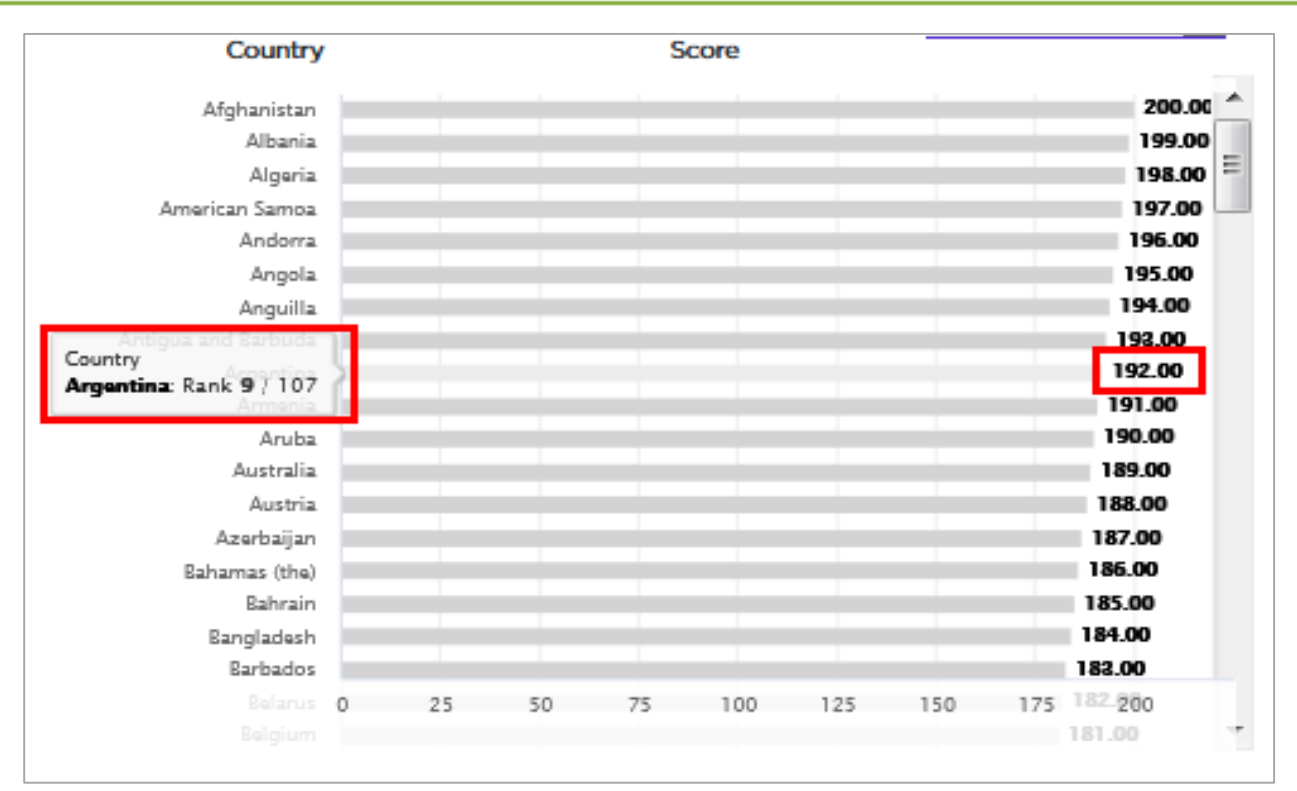

Figure 2-10

Ministry/Departments

Geography Select

Ministry/Department radio button.

| hboard / Ministry         |                                          |                                                                                                    |               |                | Ge             | eography 🦲      | Ministry/Depart           |
|---------------------------|------------------------------------------|----------------------------------------------------------------------------------------------------|---------------|----------------|----------------|-----------------|---------------------------|
| All                       |                                          |                                                                                                    | All Nodal M   | /D             |                |                 | ▼ 2021 -                  |
|                           |                                          |                                                                                                    |               | Table View     | Vis            | ual View Dowr   | load                      |
| Nodal Ministry            | Index                                    | Publishing Agency                                                                                                    | India<br>Rank | Change in rank | India<br>Score | World<br>Leader | Gap in score to<br>Leader |
| nistry of Women and Child | Test Formula Revalidate                  | World Intellectual Property Organisation                                                                                                    | 2             | 0              | 170            | New Zealand     | - 10                      |
| velopment                 | Global Innovation Index                  | World Intellectual Property Organisation                                                                                                    | 102           | 0              | 299            | Afghanistan     | 101                       |
|                           | Progress Tracking Approval Test          | Terralingua                                                                                                    | 2             | 0              | 110            | United States   | 10                        |
|                           | Global Multidimensional Poverty<br>Index | Oxford Poverty and Human Development Initiative                                                                                                    | 102           | 0              | 299            | Afghanistan     | 101                       |
|                           | Human Development Index                  | United Nations Development Programme                                                                                                    | 102           | 0              | 99             | Afghanistan     | 101                       |
|                           | Global Hunger Index                      | World Intellectual Property Organisation,Concern Wordwide,Welt<br>Hunger Hilfe                                                                                                    | 44            | 0              | 157            | Afghanistan     | 43                        |
|                           | -                                        | A contract of the second contract of the second contract of the seco | 1000          |                | 000            | United States   | 57                        |
|                           | Global Gender Gap Index                  | World Economic Forum                                                                                                    | 58            | 0              | 288            | United States   | 21                        |

Figure 2-11

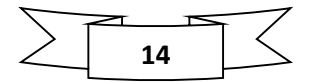

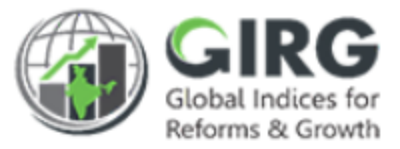

- Ministry wise Global Indices along with Publishing agency and India Rank will be displayed in tabular form.
- You can also view India Rank with change, and Global Leader and Gap in score with Global Leader.

Click Table View Visual View to view Ministry level Global data in Visual view

| ddowed / Ministry                   |                                           |                    |                 |              |                            |                               | Geography 📒                       | Ministry/Departm           |
|-------------------------------------|-------------------------------------------|--------------------|-----------------|--------------|----------------------------|-------------------------------|-----------------------------------|----------------------------|
| All                                 |                                           |                    |                 |              | All Nodel P                | VD                            |                                   | 2021 👻                     |
| Ministry                            | Color C                                   | oding              | Index Rank      |              |                            | Table View                    | Visual View Down                  | voad 💌                     |
| Huntery                             | Giotal Multidimensional<br>Proverty Index | Sintal Inconstitut | Harm Doublement | Gated Manger | Elober Gonder<br>Gep Index | Genetics Instantity<br>Sector | Program Tracking<br>Approval Test | Text Formula<br>Revelidate |
| and the second second second second | 200/000                                   | (299,712)          | 89703           | 10204.8      | anota                      | 0107103                       | 100/2                             | 0.00                       |

Figure 2-12

| utitioand      |                                                |                                                |                                   | 1.5           | 1      |        | Geog  | raphy 🔵 👘        | Ministry/Departr          |
|----------------|------------------------------------------------|------------------------------------------------|-----------------------------------|---------------|--------|--------|-------|------------------|---------------------------|
| World          |                                                | All Category 💽 All Inde                        | 85                                |               | world. |        |       |                  | - 2029                    |
| Retorne        | í.                                             |                                                |                                   | (1+++ V       | Grap   | h View | Table | Vine Down        | baa                       |
| Campory        | No.                                            | Fulfilding Agency                              |                                   | India Ran     | ik amo | ng     | Son   | Aresdar          | Gop in score to<br>Leader |
| Contraction of | Distant Phattationerrelated Presenty<br>Techna | Oxford Prenty and Hanan Development biliation  | Windote Descel                    |               |        | а<br>а | 298   | Alghomitan       | 301                       |
|                | Haman Domisionant Indee                        | United Nations Development Programme           | Parallel                          | othern        | nappe  | a      | -99   | Alghanistan      | NOT                       |
|                | Global Harger Index                            | World Intellectual Property Organization Deman | Henricy of Mar                    | -             | 44     | 0      | 167   | Alghanistan      | 45                        |
|                | Citatual Europhy Ging States                   | World Ensewhere Forces                         | Mendary of Wo<br>Deschaptory      | 1020107       | - 14   | 0      | 288   | United<br>Status | v                         |
|                | Genetics transpositivy inclus                  | United Mattern Development Programme           | Pleasing of Wo<br>Development     | nor and Child | MUE    | 0      | ina   | Alghenistan      | 301                       |
| whenty         | Global Internation Index                       | World Intellectual Property Degeneration       | Phonelry of Wor<br>Deverhappenent | non-land OMA  | 10.8   | 0      | 299   | Alghanistan      | 801                       |
|                | Programs Tracking Approval Tast                | Tarralingaa                                    | Ministry of Wo<br>Development     | nen and Child | - 2    | o      | 110   | United<br>States | 160                       |
| Containey.     | Test Fermula Resultable                        | World Intellectual Property Organisation       | Plandry of We                     | nut and CMA   | 3      | 0      | 170   | New              | 10                        |

Figure 2-13

- Hover on Score shows: Immediate report -> 2nd last report
- Hover on India rank shows: India rank/out of how many countries

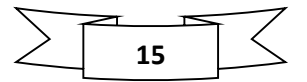

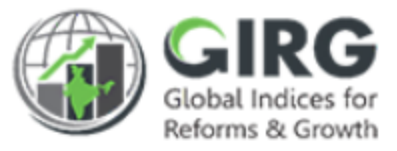

# 2.3 Visualisation – India Index

| NITI Adyog                               | 1000 100 100 100 100 100 100 100 100 10                    | 00                                               | 910 <mark>(21</mark> 56 52                          |                                                         |                                            |                                 |                                                                                     |                                                                                                    |
|------------------------------------------|------------------------------------------------------------|--------------------------------------------------|-----------------------------------------------------|---------------------------------------------------------|--------------------------------------------|---------------------------------|-------------------------------------------------------------------------------------|----------------------------------------------------------------------------------------------------|
| Contribution of Intellia                 |                                                            |                                                  | All Category                                        | All Indicas                                             |                                            | • Inda                          | Geography 🌒                                                                         | Ministry/Departments                                                                                            |
| Guardian Links                           | 5                                                          |                                                  |                                                     |                                                         |                                            |                                 |                                                                                     |                                                                                                    |
| All                                      |                                                            | 20                                               |                                                     |                                                         |                                            |                                 |                                                                                     | come Differen                                                                                                   |
| # Improved (>5%)                         | Degraded (<5%)                                             | Similar (±5%)                                    |                                                     |                                                         |                                            |                                 | Ľ                                                                                   |                                                                                                    |
|                                          | Linna                                                      | technitry                                        | Government                                          |                                                         |                                            | (Denning-mark)                  |                                                                                     | -                                                                                                    |
|                                          | Text Formula<br>Woodblatts                                 | Childred Terresoldiers<br>bedree                 | Program Teching<br>Approval Test                    | Chebad Multiderentational<br>Howardy balance            | Remaining 102/10                           | Chullest Geneter Gage<br>Indice | Similar Hanger Index                                                                | Genetic Income                                                                                                  |
| Arm                                      | World modestual<br>Projectly<br>Organization               | World Intellectual<br>Property<br>Organization   | Terrologue                                          | Chafterd Powerty and<br>Human Downlapment<br>Installing | Crated Nations<br>Development<br>Programme | Works Economic<br>Ferture       | Warst Intellectual Property<br>Organization/Concern<br>Warshelds, Wall Burger Hille | United Nations<br>Development<br>Programme                                                                      |
| Stadet Machinest                         | Internation of American<br>Social Const.<br>Descent const. | Ministry of Meanure<br>and Chief<br>Descriptions | Parameter of Maximum<br>and Chiefs<br>December 2000 | Hadding of History and<br>Odd Hearthquest               | All market of the second                   | Research of Streemen            | Manage of Women and Child<br>Development                                            | Minister of Western                                                                                             |
| Londer                                   | 90                                                         | 400                                              | 100                                                 | 400                                                     | 200                                        | 345                             | 200                                                                                 | 400                                                                                                    |
| belle                                    | 770                                                        | 299                                              | 190                                                 | 299                                                     | 99                                         | 298                             | 82                                                                                  | 1249                                                                                                    |
| . Waltering                              |                                                            |                                                  |                                                     |                                                         | Score Ofertag                              |                                 |                                                                                     |                                                                                                    |
| Antiberrati Antib<br>Historius Interette | 6.55 (964)                                                 |                                                  | 42.ST ONAS                                          | 1001000                                                 | BE30 (1423)                                | April 199                       | 2000 (146,002)                                                                      | 0.85110051                                                                                                    |
| Andhea Products                          | #.46 (NA3-                                                 |                                                  | 43.47 (NA)                                          | 100010-000                                              | WIRING-0-540,353                           |                                 | and the second                                                                      | the second second second second second second second second second second second second second second second se |
| Anunactual<br>Production                 | 11.70 (NA3                                                 |                                                  | 1925 (NA)                                           | - Average and                                           | -                                          | 1                               | 36.02(+10)                                                                          |                                                                                                    |
| August .                                 | 0.70 0640                                                  |                                                  | 42.99 (940)                                         | (and control of                                         |                                            | 101110                          | 900 (00.00)                                                                         |                                                                                                    |
| 10 Part                                  | 0.70 (MA)                                                  |                                                  |                                                     |                                                         |                                            |                                 | 78-90 (18353                                                                        |                                                                                                    |
| Cheveloph                                | EAMS DCB                                                   |                                                  |                                                     | and second                                              | 108-109 (1-01.097)                         | <u> </u>                        |                                                                                     |                                                                                                    |
| Chiatingan                               | G30 (MA)                                                   |                                                  |                                                     |                                                         | HERE FRANK                                 | and a second second             |                                                                                     |                                                                                                    |
| Disados Read<br>Respet bloose            |                                                            |                                                  |                                                     |                                                         |                                            |                                 |                                                                                     |                                                                                                    |
| Daman And Dis                            |                                                            |                                                  |                                                     |                                                         | 10.17 (>46.67)                             |                                 |                                                                                     |                                                                                                    |
| Dulhi                                    | 630 0661                                                   |                                                  |                                                     |                                                         | 10182 (+36.62)                             |                                 |                                                                                     |                                                                                                    |
| Geor                                     |                                                            |                                                  |                                                     | 100010-000                                              |                                            |                                 |                                                                                     |                                                                                                    |
| (Gajaine)                                |                                                            |                                                  |                                                     |                                                         |                                            |                                 |                                                                                     |                                                                                                    |
| Hargana                                  |                                                            |                                                  |                                                     |                                                         | 25.36.0.20.00                              |                                 |                                                                                     |                                                                                                    |

Figure 2-14

- Select India from dropdown.
- State-wise Ranks & Scores are displayed for Mapped Indexes, in color coding;
- List will be shown for all India Indices
- **Categories** >> **Indices** >> **Publishing Agencies** >> **Nodal Ministry and department**, who is responsible for those indices will appear on top of the table.
- Scores at Index level are shown (State-wise data) based on the definitions defined at state/ministry levels
- On hover, displays Delta showing the improvement

Select

Ranks Ranks, radio button to view state-wise Ranks for specific Index.

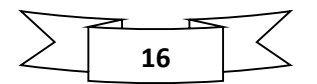

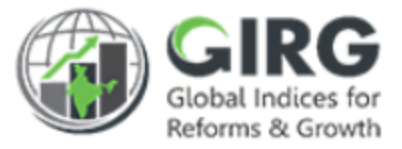

| hmoddin                      |                                                   |                                           |                                    |                                                         |                                              |                           | Geography 🔵                                                                      | Ministry/Departm                             |
|------------------------------|---------------------------------------------------|-------------------------------------------|------------------------------------|---------------------------------------------------------|----------------------------------------------|---------------------------|----------------------------------------------------------------------------------|----------------------------------------------|
| India                        |                                                   |                                           | All Category                       | All Indices                                             |                                              | ir India                  |                                                                                  | 2021 •                                       |
| Geographic Unit              |                                                   |                                           |                                    |                                                         |                                              |                           | 100                                                                              |                                              |
| All                          |                                                   | *                                         |                                    |                                                         |                                              |                           | s                                                                                | cores 🧰 Rariks                               |
| Achiever ( > 99)             | Front Runner (65                                  | 90) e Performer (50                       | ) - 64) 📕 Aspirant (5              | - 400                                                   |                                              |                           | - 2                                                                              |                                              |
|                              | Erenneng                                          | and, story                                | Generation                         |                                                         |                                              | Contament.                | 1                                                                                |                                              |
|                              | Text Formatio                                     | Charlos in succession                     | Progress Toolking<br>Approach Teel | Goldal Hudlahousedatad<br>Providy Indian                | Horsen<br>Deservation                        | Hadad London Lines        | Clobed Horsper Holes                                                             | Garades Incessible<br>Index                  |
| Ana                          | Warkt Restautual<br>Property<br>Organization      | World Stadschool<br>Stratedy<br>Creations | Terralization                      | Oalland Pleasety and<br>Human Opposity could<br>Indiana | United Policies<br>Descriptions<br>Programme | World Elements<br>Terrari | World Intelligitud Property<br>Organization Committy<br>Wardwide, Well Responses | United Mattern<br>Development<br>Programment |
| Name InterConst.             | Minutes of Versons<br>and Codd<br>Details are not |                                           | Service of Sectors                 | Manage of Manager and<br>Deal Investment                | And the state                                | Antonio and Antonio       | Manual y of Women's and Code<br>Economic                                         | and Color                                    |
| ander                        | ÷.                                                | i i                                       |                                    | 1.6                                                     | 1.1                                          |                           |                                                                                  |                                              |
| ndie                         | (a)                                               | 100                                       |                                    | 100                                                     | 102                                          | 58                        |                                                                                  | 100                                          |
| heliterial                   |                                                   |                                           |                                    | 11<br>State Plan                                        |                                              |                           |                                                                                  |                                              |
| Andrew And<br>Rocker Intents |                                                   |                                           | 3.                                 | 1.1                                                     |                                              |                           | 199                                                                              | 2                                            |
| Analysi Pradesta             | 1.0                                               |                                           |                                    |                                                         |                                              |                           |                                                                                  |                                              |
| Arrangetal                   | - F                                               |                                           |                                    | 18                                                      |                                              |                           |                                                                                  |                                              |
| hauser's                     |                                                   |                                           |                                    |                                                         | 1 1                                          | - T                       |                                                                                  |                                              |
| uhia                         |                                                   |                                           |                                    |                                                         |                                              |                           |                                                                                  |                                              |
| Developerty                  | 1 A 4                                             |                                           |                                    | (4)                                                     |                                              |                           |                                                                                  |                                              |
| Sthellinger()                |                                                   |                                           |                                    | 1 (A)                                                   |                                              |                           |                                                                                  |                                              |
| Repr Real                    |                                                   |                                           |                                    |                                                         |                                              |                           |                                                                                  |                                              |
| Damas And Ole                |                                                   |                                           |                                    | 100                                                     | 200                                          |                           |                                                                                  |                                              |
| Dette                        |                                                   |                                           |                                    | 120 5                                                   |                                              |                           |                                                                                  |                                              |
| Gen .                        |                                                   |                                           |                                    | 30                                                      |                                              |                           |                                                                                  |                                              |

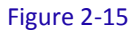

- Ranks at Index level are shown (State-wise data) based on the definitions defined at state/ministry levels
- On hover, displays State Rank
- Select Specific India Index to view more detailed manner
- Scores of different states, (Gender Gap Index) target of index.
- Select Specific India Index to view more detailed manner
- Scores of different states, (Gender Gap Index) target of index.

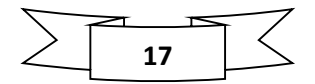

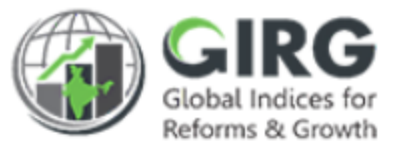

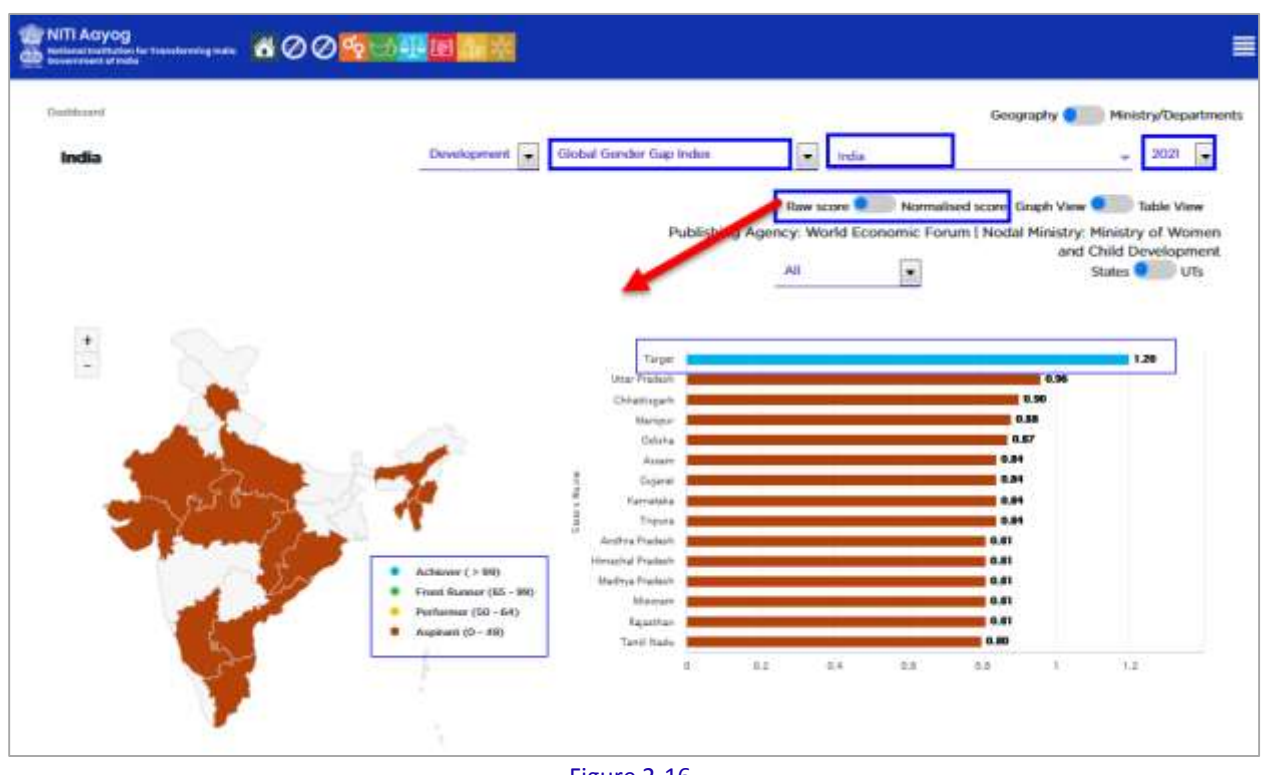

Figure 2-16

- You can select Top 10 States;
- Based on Normalization Formula the scores are calculated.
- Increasing type or decreasing type of index. Based on that normalization formula will change.
- Select Table view to view themes, parameters, and sub-Parameters.
- Select Specific India Index to view more details;
- Scores of different states, along with target of index will be displayed.

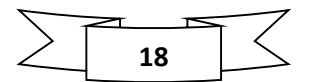

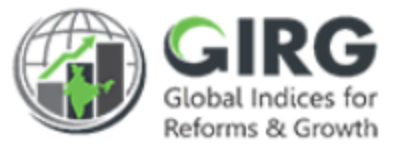

| and a state of the state of the |                   |                  |                                                                                                    |                         |             |                           |              |                       |             |                 |           |               | Geogra                | phy 🔵             | Ministry     | /Departr     |
|----------------------------------------------------------------------------------------------------|-------------------|------------------|----------------------------------------------------------------------------------------------------|-------------------------|-------------|---------------------------|--------------|-----------------------|-------------|-----------------|-----------|---------------|-----------------------|-------------------|--------------|--------------|
| India                                                                                                    |                   |                  |                                                                                                    | Develo                  | generat     | Global                    | Sender Ge    | ap Index              |             | • Ind           |           |               |                       |                   | -            | 1021         |
|                                                                                                    |                   |                  |                                                                                                    |                         |             |                           |              |                       | R           | IN LCORE        | No        | ermailisand s | cone Gra              | ph View           | <b>1</b> 1   | ske View     |
| Abstraction                                                                                                    | lovels            |                  | Os                                                                                                    | e Mappin                | 9           | Tiegot.                   | - 14         | nt perfor             | mer         | Sec             | en af bei | d perform     | ner                   | N                 | itional s    | COPIE        |
| Gladial Catalon Gap Indice A                                                                                                    | nije (Index)      | 1                | Manhail Mile                                                                                                    | intry                   | 1           | 1.89                      | Milar Pro    | which :               | 1           |                 | .0        | H )           |                       | 1                 | 0.04         |              |
|                                                                                                    |                   |                  |                                                                                                    |                         |             |                           |              |                       |             |                 |           |               |                       | 3 🛥               | ores 🔍       | Rank         |
|                                                                                                    |                   |                  | PODULAUN                                                                                                    |                         |             |                           |              |                       |             |                 |           |               |                       |                   | -            |              |
| 2                                                                                                    | Terget            | National         | Section of Statements                                                                                                    | Antin                   |             | Chiumpette                | a            | Hitected<br>Peakesh   | Section.    | Hanigare        | Pasters   | Hanna         | Civiliation           | Hapenflow         | Name of      | Trease       |
| 2 Arm                                                                                                    | General<br>Second | National<br>0.95 | C.98                                                                                                    | Another<br>Acceleration | 0.95        | Chroningeth<br>145        | O.M.         | Dissected<br>Products | C.M.        | Nanijast<br>300 | 0.90      | 0.93          | Cistulia<br>100       | Angesthee<br>O.91 | 0.90         | Citra Citra  |
| 2 Area<br>Characteriord Attainment<br>Franktic And Servival<br>(Thereto)                                                                                                    | 3<br>2            | 0.95<br>1.00     | Contraction of the second second seco | 0.92<br>0.92            | 0.95<br>100 | rationagent<br>Las<br>Las | 0.94<br>1.00 | 0.90<br>0.90          | 0.96<br>140 | 1.08<br>1.02    | 0.90      | 0.92<br>0.92  | 0x0x0x<br>100<br>3,0% | 0.91              | 0.90<br>0.98 | 0.94<br>0.99 |

Figure 2-17

Click • to expand the Index till sub parameter level,

2 - Click 🔹 to expand the Themes,

3 - Select Scores Ranks to view scores /ranks

| Abstraction                                            | levels          |          | Uso                                  | er Mappir         | ng    | Target       | в        | est perfor          | mer      | Sco     | ore of be         | st perform | ner    | Nal       | tional s       | core    |
|--------------------------------------------------------|-----------------|----------|--------------------------------------|-------------------|-------|--------------|----------|---------------------|----------|---------|-------------------|------------|--------|-----------|----------------|---------|
| + Global Gender Gap Index ind                          | fia (Index)     |          | Nodal Min                            | istry             |       | 1.20         | Uttar Pr | adesh               |          |         | 0.                | 96         |        |           | 0.84           |         |
| Click to view                                          | them            | es and   | parame                               | ters              | 1     |              |          |                     |          |         |                   |            |        | Sco       | ores 🔵         | Ranks   |
| Area                                                   | Target<br>Score | National | Andaman<br>and<br>Nicobar<br>Islands | Andhra<br>Pradesh | Assem | Chhattisgarh | Gujarat  | Himachal<br>Pradesh | Kamateka | Manipur | Madhya<br>Pradesh | Mizoram    | Odisha | Rajasthan | Tarvil<br>Nadu | Tripura |
| - Educational Attainment<br>(Theme)                    | 2               | 0.95     | 0.98                                 | 0.92              | 0.95  | 1.05         | 0.96     | 0.90                | 0.96     | 1.01    | 0.90              | 0.92       | 1.00   | 0.91      | 0.90           | 0.94    |
| - Literacy Rate, (Female<br>To Male Ratio) (Parameter) | 600             | 0.78     | 0.80                                 | 0.76              | 0.78  | 0.84         | 0.78     | 0.75                | 0.78     | 0.82    | 0.75              | 0.75       | 0.81   | 0.75      | 0.74           | 0.78    |
| Literacy Rate, (%) - Male<br>(Parameter)               | 87              | 84.34    | 82.40                                | B4.40             | 85.40 | 78.40        | 82.90    | 92.40               | 83.10    | 79.90   | 89.40             | 82.41      | 78.52  | 85.29     | 88.39          | 88.40   |
| Literacy Rate, (%) -<br>Female (Parameter)             | 73              | 65.60    | 65.80                                | 63.80             | 66.80 | 65.90        | 64.90    | 69.26               | 64.93    | 65.13   | 67.03             | 61.81      | 66.78  | 63.82     | 65.81          | 68.79   |

Figure 2-18

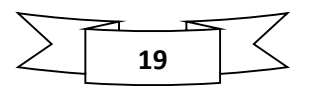

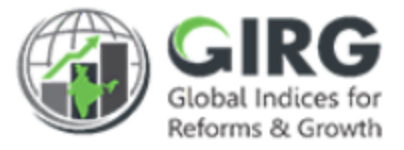

| India                                                                 | opment 💽 Global Ger | nder Gap Inde | a 💽 Inda       | Geography 🌒                 | Ministry/Department |
|-----------------------------------------------------------------------|---------------------|---------------|----------------|-----------------------------|---------------------|
|                                                                       |                     |               | Raw score      | Normalised score Graph View | r 🚺 Table View      |
| Abstraction levels                                                    | User Mapping        | Target        | Best performer | Score of best performer     | National score      |
| - Giokal Gender Gap Index (Index)                                     | Nodal Hinistry      | 1,20          | Uttar Pradesh  | 0.96                        | 0.84                |
| - Educational attainment (Theme)                                      | Nodel Ministry      | 2             | Uttar Pradicsh | 112                         | 0.95                |
| + Literacy ests. (Iemale to male ratio) (Parameter)                   | Nodel Ministry      | 600           | Ultar Prodesh  | 0.89                        | 0.78                |
| + Emokment in primary education (female to male ratio) (Parameter)    | Nodal Ministry      | 500           | Uttar Predicsh | 1.0                         | 0.99                |
| + Employeet in secondary education (female to male rollo) (Parameter) | Nodel Ministry      | 500           | Uttar Pradesh  | 116                         | 0.99                |
| + Emoknent in tertiary education (Temake to make rolio) (Parameter)   | Nodel Hiristry      | 600           | Uttar Prodesh  | 1.42                        | 100                 |
| + Health and survival (Theme)                                         | Nodal Ministry      | 2             | Uttar Pradesh  | 105                         | 100                 |
| + Political engovernment (Theme)                                      | Nodal Ministry      | 6             | Ultar Pradesh  | 0.71                        | 0.56                |

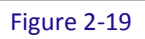

|                                                        |                 |          |                                      |                   |       |              |         |                     |          |         |                   |         |        | t Sco     | Scores 🦲 R    |         |
|--------------------------------------------------------|-----------------|----------|--------------------------------------|-------------------|-------|--------------|---------|---------------------|----------|---------|-------------------|---------|--------|-----------|---------------|---------|
| Area                                                   | Target<br>Score | National | Andaman<br>and<br>Nicobar<br>Islands | Andhra<br>Pradesh | Assam | Chhattisgarh | Gujarat | Himachal<br>Pradesh | Kamataka | Manipur | Madhya<br>Pradesh | Mizoram | Odisha | Rajesthan | Tamii<br>Nadu | Tripura |
| - Educational Attainment<br>(Theme)                    | 2               | NA       | 5                                    | 10                | 8     | 2            | 6       | 13                  | 6        | 3       | 13                | 10      | 4      | 12        | 13            | 9       |
| - Literacy Rate, (Female<br>To Male Ratio) (Parameter) | 600             | NA       | 5                                    | 10                | 6     | 2            | 6       | n                   | 6        | 3       | n                 | n       | 4      | n         | 15            | 6       |
| Literacy Rate, (%) - Male<br>(Parameter)               | 87              | NA       | (n                                   | 7                 | 5     | 15           | 9       | 1                   | 8        | 12      | 2                 | 10      | 13     | 6         | 4             | 3       |
| Literacy Rate, (%) -<br>Female (Parameter)             | 73              | NA       | 9                                    | 14                | 5     | 7            | 12      | 2                   | n        | 10      | 4                 | 15      | 6      | 13        | 8             | 3       |

Figure 2-20

Ranks are displayed for specific theme and parameter.

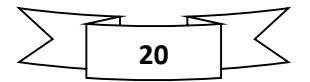

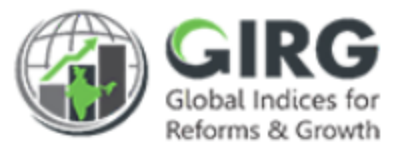

### 2.4 Reforms

Select button on landing page of Visualisation to have an aggregate view of reform system.

| NITI Adyog<br>Series institution for the series | 600                   |                          | Visualisation Lan | ding Page    |               |            | =           |
|-------------------------------------------------|-----------------------|--------------------------|-------------------|--------------|---------------|------------|-------------|
| Decidence                                       |                       | All Category 😱 All Indem |                   | Wante        | Geography     | Ministry/1 | Departments |
|                                                 | Click to view Reforms |                          | Gui               | Graph View 🌒 | Table View Do | swnikoad   |             |

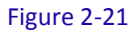

| Instituted / Hotstore                    |                 |                       |                           |                                 |                                            | Geograph                        | iy 🍏 📄 Ministry/Depa            |
|------------------------------------------|-----------------|-----------------------|---------------------------|---------------------------------|--------------------------------------------|---------------------------------|---------------------------------|
| Category<br>-Select-                     | All India       | **                    |                           | try<br>plott                    | State<br>-Select-                          |                                 | Year<br>2021 💌                  |
| Abstraction name                         | Harfarm<br>Arms | Harfarra<br>Australia | Actions mapped in<br>Hype | Actions inspected to<br>Bistory | Proceeding Princip/Energy                  | Participat Lorest<br>press Dava | indernalizerad bend<br>providen |
| Tost Formula Rosolidate                  | )               |                       | ¥.                        | 0                               | Montry of Women and Child<br>Development   | na.                             | NA                              |
| Blatial Innovation Indox                 | 5               | 3                     | 1                         |                                 | Ministry of Women and Child<br>Development | на                              | на                              |
| - Programs Tracking Aggreeoud<br>and     | 4               | 1                     | 1                         | 0                               | Ministry of Women and Child<br>Development | на                              | на                              |
| Global Hollidmenational<br>severty holes | 2               |                       | ,                         | 31                              | Ministry of Women and Child<br>Development | NA                              | NA                              |
| • Human Dounlegement Index               | *               |                       |                           | 0                               | Ministry of Women and Child<br>Development | на                              | на                              |
| Global Condor Gap Index                  |                 | - 33                  |                           | 0                               | Ministry of Women and Child<br>Development | на                              | на                              |
| Columbiand Advantageor Incoduces         |                 | 24                    |                           |                                 | Hissitry of Women and Child<br>Development | на                              | на                              |

Figure 2-22

- All indices are displayed in list/ tree view
- Click + to view Reforms

| Category Index<br>Select Al                      | Indices         |                   | Ministry                  | -                           | State                                                  |                           | Year<br>2021                   |
|--------------------------------------------------|-----------------|-------------------|---------------------------|-----------------------------|--------------------------------------------------------|---------------------------|--------------------------------|
| Abstraction name                                 | Reform<br>Areas | Reform<br>Actions | Actions mapped<br>to M/Ds | Actions mapped<br>to States | Nodel Minis/Dep                                        | National best<br>practice | International best<br>practice |
| Test Formula Revalidate                          | 1               | l a               | 1                         | 0                           | Ministry of Women and Child<br>Development             | NA                        | NA                             |
| Global Innovation Index                          | 2               | 2                 | τ.                        | o                           | Ministry of Women and Child<br>Development             | NA                        | NA                             |
| - Human Capital                                  | 0               | 0                 | 0                         | 0                           |                                                        | NA                        | NA                             |
| Percentage of schools with ICT labs              | 1               | a.                | 1                         | o                           | NITI Aayog, Ministry of Women and<br>Child Development | NA                        | NA                             |
| Number of students in engineering and technology | o               | o                 | 0                         | o                           | NITI Aayog,Ministry of Women and<br>Child Development  | NA                        | NA                             |
| Enrolment in PhD                                 | 0               | 0                 | 0                         | 0                           | NITI Aayog, Ministry of Women and                      | NA                        | NA                             |

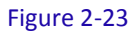

• Various Reform actions assigned to Users by Nodal, Line/State Admins.

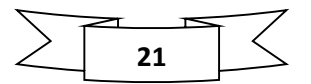

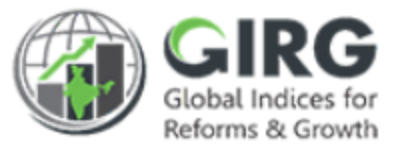

- Reform actions are linked to different nodes of Index tree.
- You can expand the Index till lowest parameter level to view the Reform Areas/Actions. No. of Reform areas and reform actions defined under specific index will be displayed.

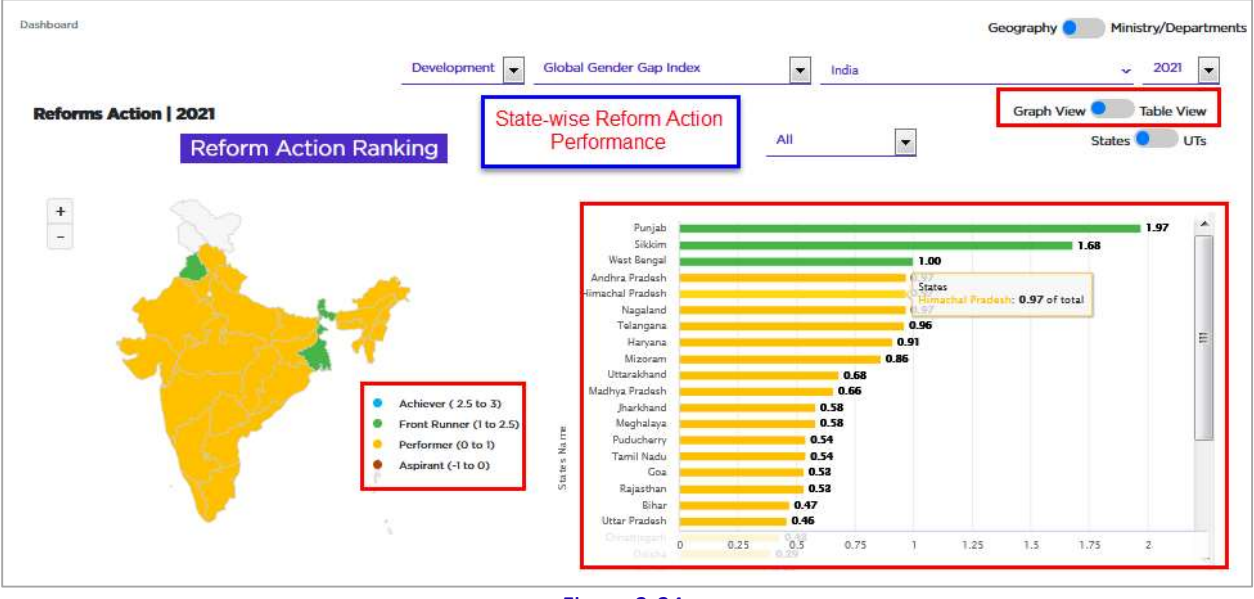

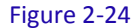

- Select **Table View** to view the Reforms in tabular view with its actions and performance at state/ministry levels.
- Aggregate score of Reform = Weighted average score of the performance that has been assigned to them.

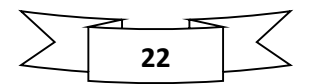

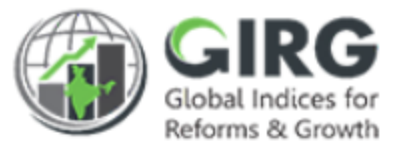

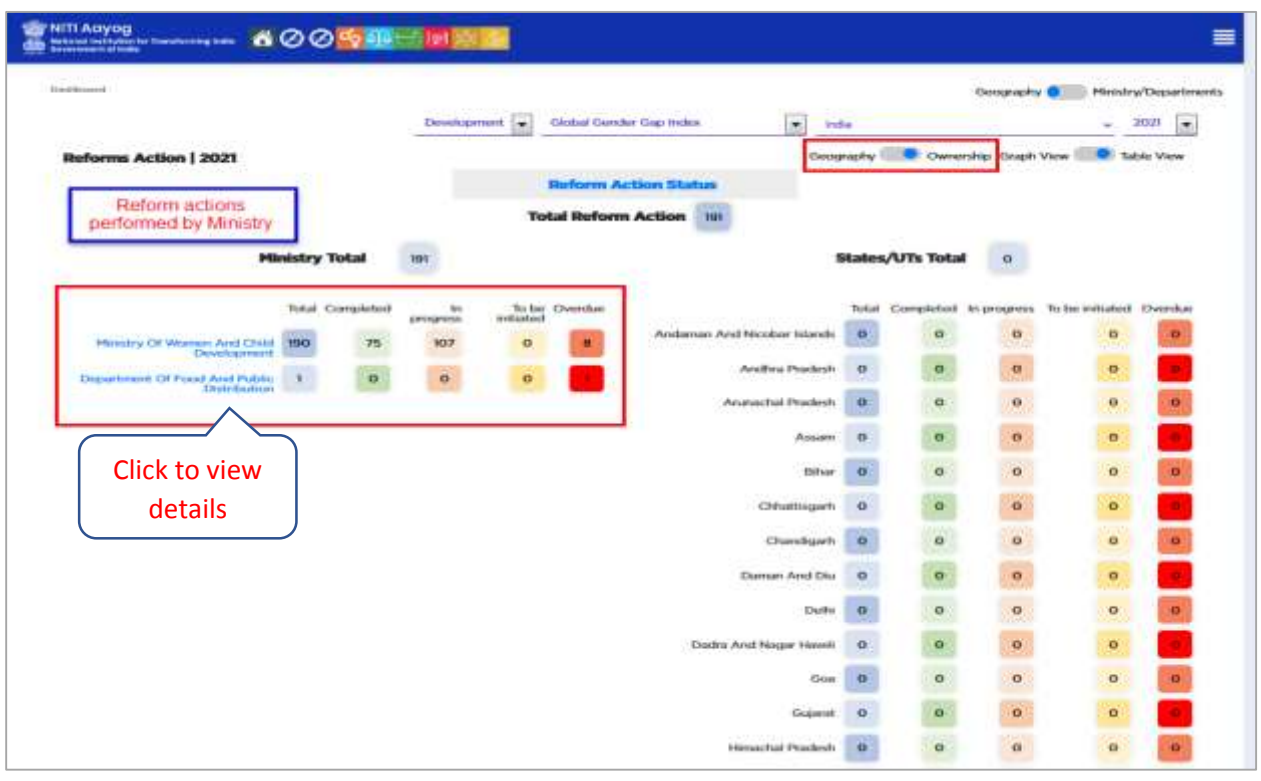

Figure 2-25

- Performance of various states in the area of Reforms
- Table view displays the ownership of assigned reform action
- Select Table View to view details
- Click Reform Action Status to view reform action performance.

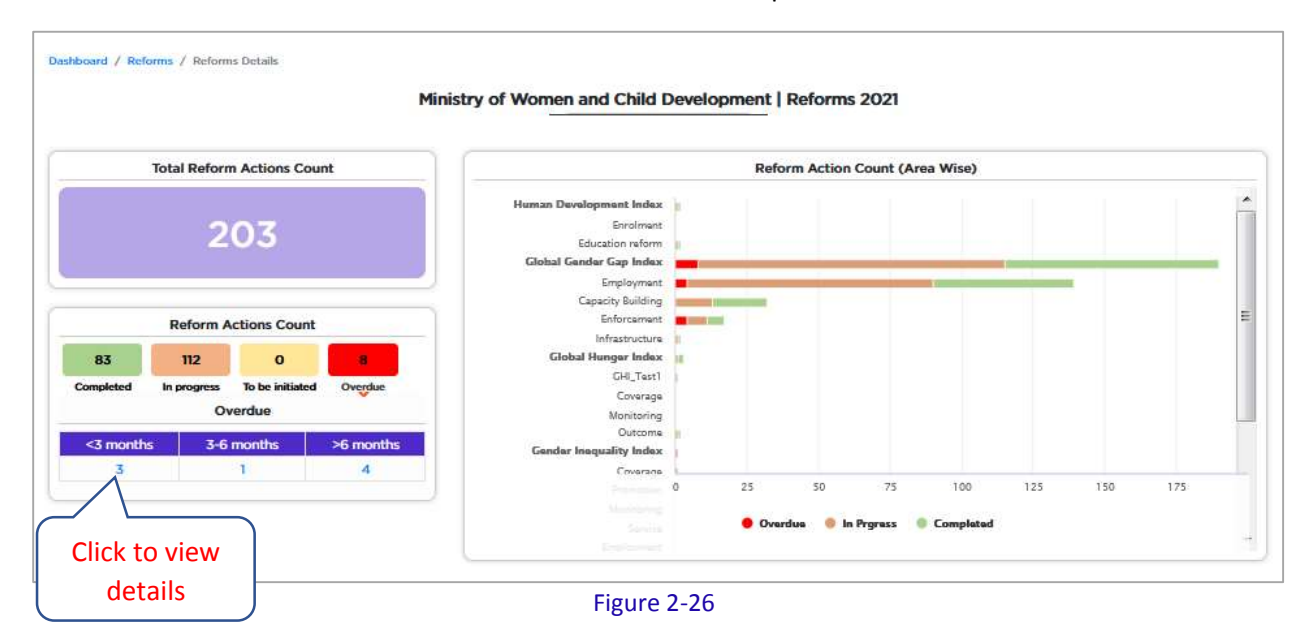

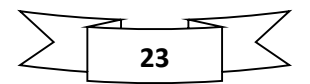

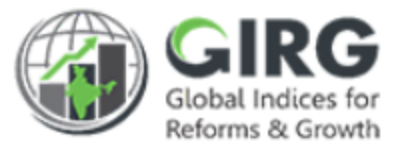

| Category<br>Select                  | Index<br>Sele             | ect      |                | •                  | -Selec  | Area<br>t-                                        | Ministry<br>Ministry               | of Women and               | State<br>→Select               | :t                | •                            | Year<br>2021 💌                 |
|-------------------------------------|---------------------------|----------|----------------|--------------------|---------|---------------------------------------------------|------------------------------------|----------------------------|--------------------------------|-------------------|------------------------------|--------------------------------|
| Reform Area                         | Reform Action             | Priority | Status         | Target<br>timeline | Remarks | Organisation<br>Mapping<br>(Nodal/Line<br>/State) | Last<br>commitment                 | Last<br>commitment<br>date | State                          | Best in<br>India  | National<br>best<br>practice | International<br>best practice |
| Reform<br>Progress<br>Approval Test | RA Progress Approval Test | Medium   | In<br>Progress | 19-03-2021         | NA      | Ministry of<br>Women and Child<br>Development     | LC-Andaman                         | 02-03-2021                 | Andaman and<br>Nicobar Islands | Andhra<br>Pradesh | NA                           | NA                             |
| Reform<br>Progress<br>Approval Test | RA Progress Approval Test | Medium   | Completed      | 19-03-2021         | NA      | Ministry of<br>Women and Child<br>Development     | LC- Andhra<br>Prasesh              | 01-03-2021                 | Andhra<br>Pradesh              | Andhra<br>Pradesh | NA                           | NA                             |
| Reform<br>Progress<br>Approval Test | RA Progress Approval Test | Marin    | Completed      | 19-03-2021         | NA      | Ministry of<br>Women and Child<br>Development     |                                    | 24-02-2021                 | Arunachal<br>Pradesh           | Andhra<br>Pradesh | NA                           | NA                             |
| Reform<br>Progress<br>Approval Test | Click to vie              |          | Completed      | 19-03-2021         | NA      | Ministry of<br>Women and Child<br>Development     |                                    | 09-03-2021                 | Assam                          | Andhra<br>Pradesh | NA                           | NA                             |
| Outcome                             | details                   |          | In<br>Progress | 31-12-2021         | NA      | Ministry of<br>Women and Child<br>Development     | test mak                           | 09-02-2021                 | Andhra<br>Pradesh              | Delhi             | Download                     | Download                       |
| Outcome                             |                           |          | Completed      | 31-12-2021         | NA      | Ministry of<br>Women and Child<br>Development     | last commitment<br>by silver touch | 09-02-2021                 | Delhi                          | Delhi             | Download                     | Download                       |
| Education<br>reform                 | Education reform Action   | High     | Completed      | 25-02-2021         | NA      | Ministry of<br>Women and Child<br>Development     |                                    | NA                         | Assam                          | Assam             | Download                     | Download                       |
| Education<br>reform                 | Education reform Action   | High     | In<br>Progress | 25-02-2021         | NA      | Ministry of<br>Women and Child<br>Development     |                                    | NA                         | Chandigarh                     | Assam             | Download                     | Download                       |
| Coverage                            | Percentage of mothers     | High     | In             | 03-12-2021         | NA      | Ministry of                                       |                                    | 02-02-2021                 | Andaman and                    | Andaman           | NA                           | NA                             |

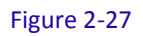

|                            | Poform Dotails - Andhra Bradoch |                  |
|----------------------------|---------------------------------|------------------|
|                            | Reform Details - Andria Pradesi |                  |
| Reform Area                | Reform Progress Approval Test   |                  |
| Reform Action              | RA Progress Approval Test       | Priority: Medium |
| Description                | RA Progress Approval Test       |                  |
| Target Implementation Date | : 19-Mar -2021                  |                  |
| Implementation Status      | Completed                       |                  |
| Best Practice              | State                           |                  |
| Last commitment            | LC- Andhra Prasesh              |                  |
| Last commitment date       | 1-Mar -2021                     |                  |
| Supporting Documents       | Download                        |                  |
|                            |                                 |                  |

Click

•

to download the report in PDF format.

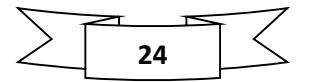

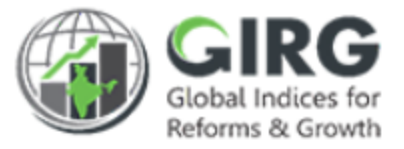

| NITI Aayog                                                            |                      | ◙⊘⊘ <mark>∯∰⊚₿</mark> ≋≣                                                                                                    |                   |          |                  |                                                                                                    |                                  |                   |                         | a second |
|-----------------------------------------------------------------------|----------------------|----------------------------------------------------------------------------------------------------|-------------------|----------|------------------|----------------------------------------------------------------------------------------------------|----------------------------------|-------------------|-------------------------|----------|
| Onddenend / Helterne /                                                | Parameter            |                                                                                                    | -                 | Click to | view deta        | ils                                                                                                    | G                                | eography 🕻        | Ministry/Dep            | artme    |
| Category                                                              |                      | skon<br>Global Gender Gap Index                                                                                                    | nistry<br>Select- | 1        |                  | State<br>-Select -                                                                                                    |                                  | •                 | Yoar<br>2021            |          |
| Testine )                                                             | Sufferen Aree        | ieter Action                                                                                                    | -                 | Remarks  | Land<br>rational | enter de la constante de la constante de la co | Boat is both                     | tistional<br>best | Storetions<br>but packs | ĥ        |
| Literacy rate. (formalic to male natio)                               | Infrastructure       | Percentage of Schools having access to safe driving water (%)                                                                                             | Gampleont         |          | Test             | 03-03-20Ji                                                                                                    | Andaron and<br>Nicolar blands    | 84                | NA.                     | 11       |
| Les ratio at hirth, &                                                 | Technomened          | Number of facilities registered                                                                                                    | Contributed       |          | AbrishakD        | 09-02-2021                                                                                                    | Gee                              | NA.               | NA.                     |          |
| ice ratio at lotts, %                                                 | Delacoment           | Humber of facilities registered                                                                                                    | (Included)        |          | Abhintek         | 194-60-2021                                                                                                    | Oversen and Dis                  | NA.               | NA.                     |          |
| ion ratio at birth, %                                                 | Enteriorment         | Humber of facilities registered                                                                                                    | Complement of     |          | Test             | 37-00-2021                                                                                                    | Chandigarts                      | NA.               | 16.6                    |          |
| Goe radio at lawth, %                                                 | Delaconist           | Number of facilities registered                                                                                                    | Constant          |          | Dev              | 01-01-3001                                                                                                    | Andres Posted                    | NA.               | NA                      | 12       |
| Wage equality for similar<br>work                                     | Enforcement          | Hamber of impections cartied out to states the wage<br>impactity among male and female in Primary Sector to<br>present implementation of labour laws      | , Completed       |          | bash#            | 8-02-2021                                                                                                    | Andaman and<br>Nicobar Islands   | NA.               | 16.6                    | 11       |
| Wage squality for similar<br>work                                     | Colorament           | Number of impections continue out to owners the weger<br>impusibly ensuring male and tomate in Printery Sector to<br>ensure implementation of labour text | Corporation       |          | teshi            | 11-02-2021                                                                                                    | Analamata and<br>Micadae Islanda | MA.               | n.a                     |          |
| Labour force<br>participation rate<br>(formale to make ratio)         | Capecity<br>Building | Percentage share of women insteed at Runal Solf<br>Employment Thereing institutes (RSETIs) under HELH                                                     | Simon             |          | feeld -          | 03-07-2021                                                                                                    | Andorum and<br>Necessar Islands  | NA :              | 16.6                    | U        |
| Labanar Romon<br>conflictgaal.ion rate<br>(hormalic ta: maile catioc) | Capacity<br>Babling  | Percentage date of women trained ander DDU-DKY                                                                                                    | (Annual State     |          | Test#            | 10-01-3031                                                                                                    | Antionen met<br>Multiper March   | 84.               | HA                      |          |
| Labour force<br>perticipation rate<br>(formale to male ratio)         | Employment           | Portoostage alian of workin participation in employme<br>permuted under MGNREGA (N)                                                                       | et Caratest       |          | HA.              |                                                                                                    | Automa and<br>Kaaboole           | NA.               | han,                    |          |
| Labour barum<br>participation rate<br>Surgain to main ratio)          | Employment           | Percentage share of worren participation in amplegment<br>percented under MENNEGA (ND                                                                     |                   |          | на               |                                                                                                    | Arachhand                        | NA                | NA.                     |          |

Figure 2-29

Click Completed to view parameter level actions.

| NITI Acayog<br>Interested to the freedoming sets 6000 | <mark>等建設</mark> 商業 <mark>調</mark>                             | =             |
|-------------------------------------------------------|----------------------------------------------------------------|---------------|
| Gathand / Rohms / Parameter / Reform Databa           |                                                                | Geography     |
|                                                       | Reform Details - Andaman and Nicobar Islands                   |               |
| Reform Area                                           | Inhestructure                                                  |               |
| Reform Action:                                        | Percentage of Schools having access to safe drinking water (%) | Priority High |
| Description                                           | To improve basic facility of safe drinking water in schools    |               |
| Target implementation Date:                           | 31-Dec -2021                                                   |               |
| implementation Status                                 | Completed                                                      |               |
| Best Practice                                         | Statu                                                          |               |
| Last commitment:                                      | Test                                                           |               |
| Last commitment date:                                 | 2 Feb -2021                                                    |               |
| Supporting Documents:                                 | Downstoad                                                      |               |

Figure 2-30

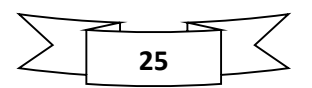

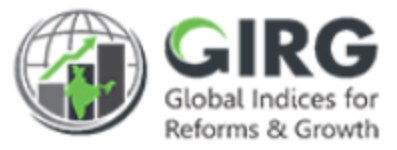

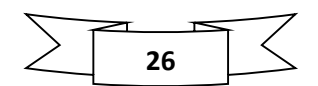